COMANDO A PARETE WALL CONTROL COMMANDE MURALE

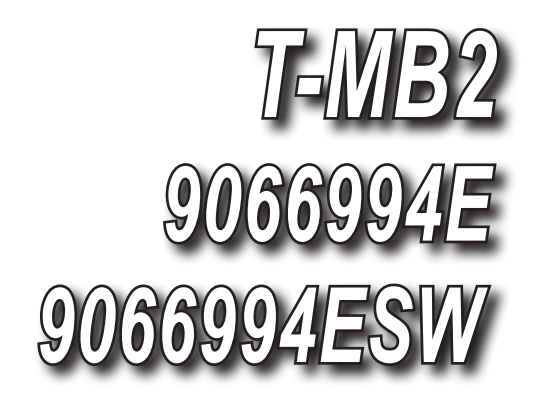

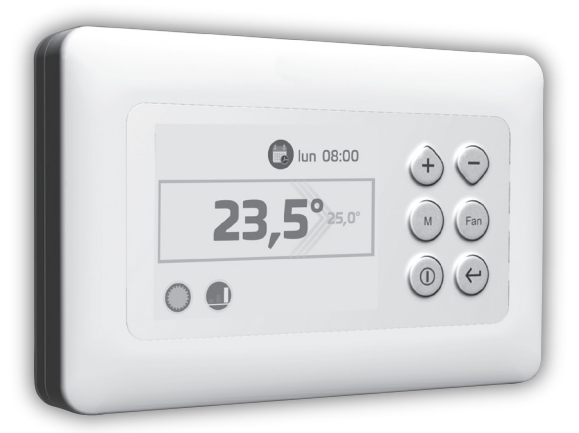

# MANUALE DI INSTALLAZIONE, USO E MANUTENZIONE INSTALLATION, USE AND MAINTENANCE MANUAL MANUEL D'INSTALLATION, D'UTILISATION ET D'ENTRETIEN

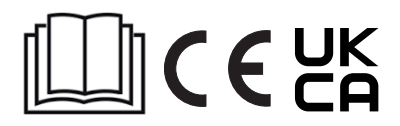

01/2024 Cod. 4050329

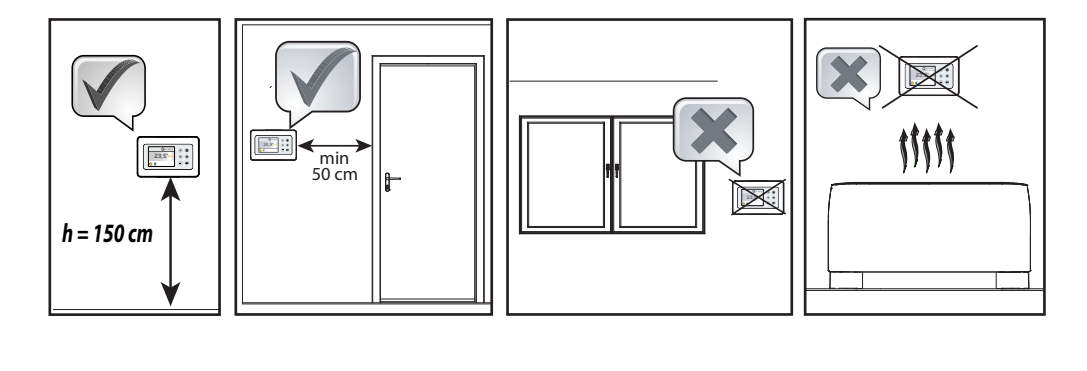

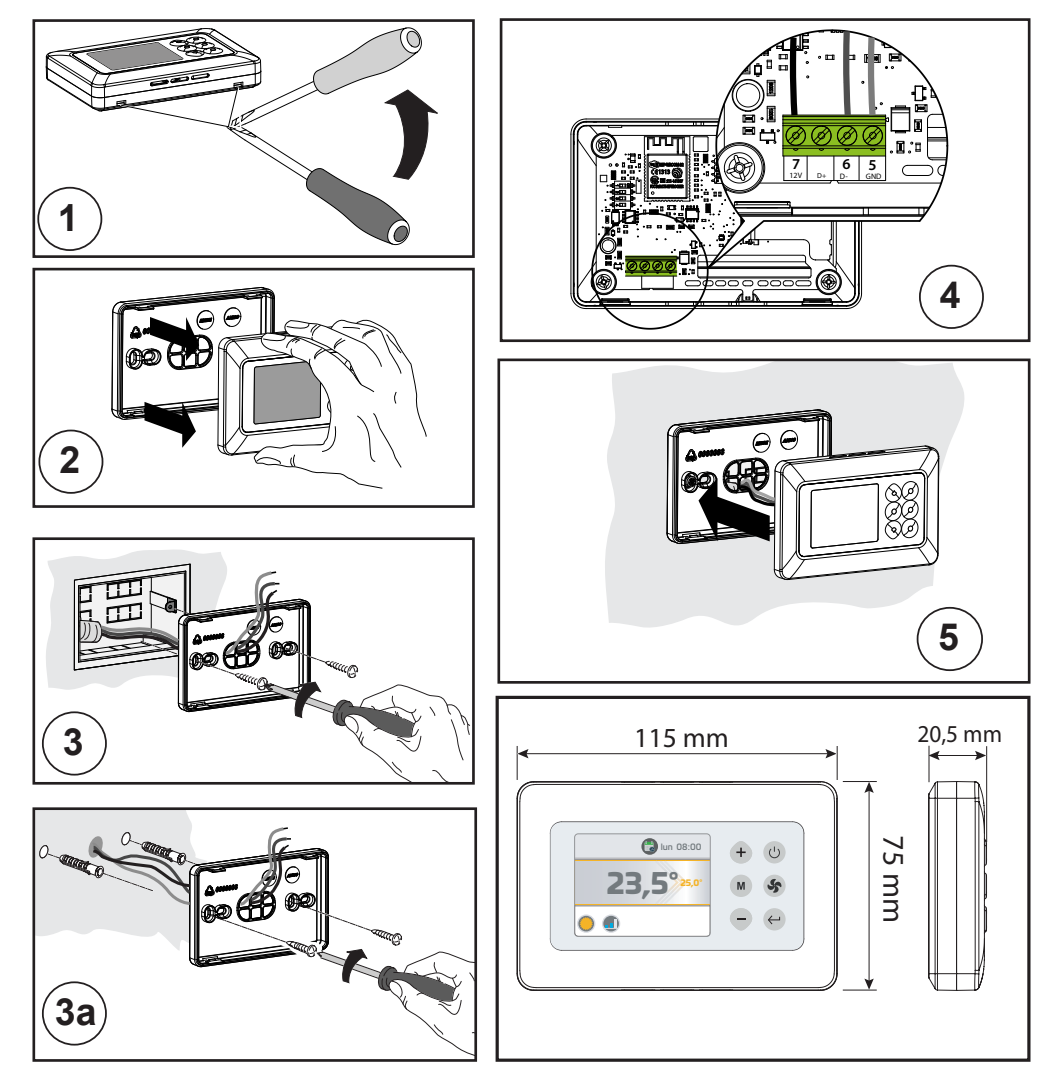

## RACCORDEMENTS ELECTRIQUES DE LA COMMANDE

Le panneau de commandes doit être branché électriquement à la carte de puissance située

à l'intérieur de l'appareil électrique de l'unité, en respectant la correspondance de la numération commune à l'ensemble des cartes.

Utiliser 3 conducteurs avec section 0,5 mm<sup>2</sup>.

NOTE : La longueur du câble de raccordement ne doit pas dépasser 20 mètres.

<u>ATTENTION: la commande doit être utilisée uniquement en combi-</u> nations avec les unités delivrées par le fabricant et citées dans la <u>documentation du fabricant même.</u>

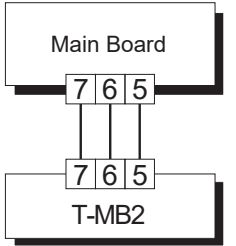

La conformité de la commande avec les Normes et Directives de sécurité applicables est assurée uniquement et exclusivement selon telles combinations.

# **PROGRAMMATION DES DIPSWITCHES**

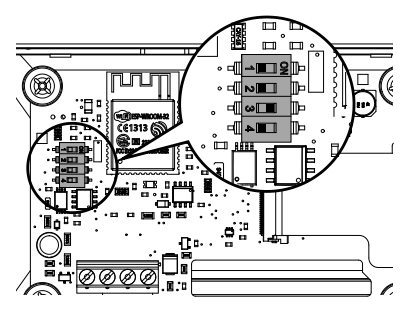

| FUNCTION                    | DIP1 | DIP2 | DIP3 | DIP4 |
|-----------------------------|------|------|------|------|
| T-MB2 – unité avec carte MB | OFF  | OFF  | ON   | OFF  |
| T-MB2 – unité avec carte AU | OFF  | ON   | ON   | OFF  |
| T-MB2 – unite RIDEAU D'AIR  | ON   | OFF  | ON   | OFF  |
|                             |      |      |      |      |

# VUE D'ENSEMBLE COMMANDE

**TOUCHES** 

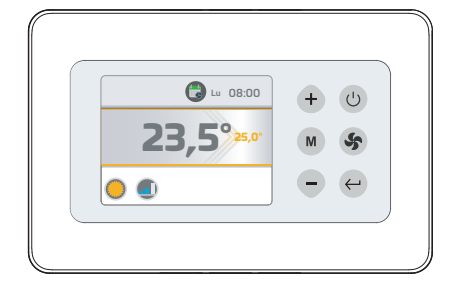

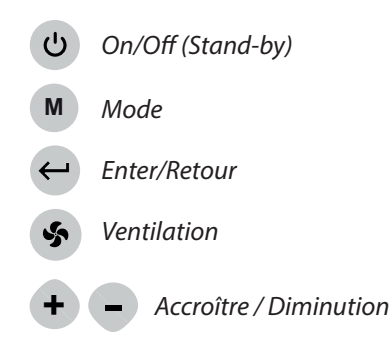

# <u>AFFICHAGE</u>

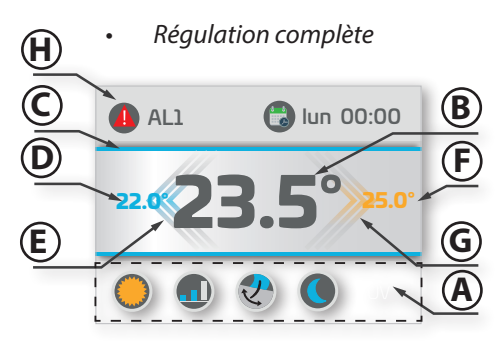

- A. Affichage des fonctions actives
- B. Température Ambiante
- C. Identification mode:
  - Eté/Refroidissement = Bleu
  - *Hiver/Chauffage* = Orange

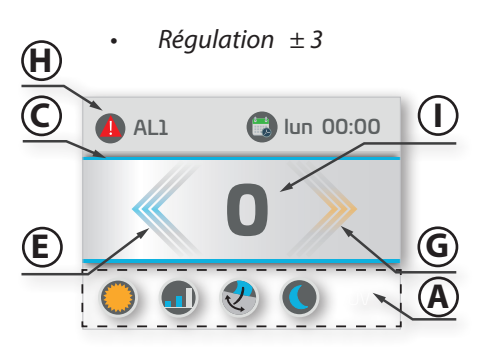

- D. Set mode Eté
- E. Etat de demande mode Eté
- F. Set mode Hiver
- G. Etat de demande mode Hiver
- H. Affichage Alarmes
- I. Affichage en version +/-3 (uniquement MB)

|    | Mode<br>Eté – Refroidissement                                         |          | Programmation Timer                               |   | Vitesse MINIMALE<br>(VENTILATEUR à 3 étapes)                                      |
|----|-----------------------------------------------------------------------|----------|---------------------------------------------------|---|-----------------------------------------------------------------------------------|
| 0  | Mode<br>Hiver – Chauffage                                             | 2        | Programmation Horloge                             |   | Vitesse MOYENNE<br>(VENTILATEUR à 3 étapes)                                       |
| A  | Mode Automatique                                                      | *        | Menu Installateur                                 | 9 | Vitesse MAXIMALE<br>(VENTILATEUR à 3 étapes)                                      |
| \$ | Mode Ventilation                                                      | <b>i</b> | Informations                                      |   | Vitesse AUTOMATIQUE                                                               |
| V  | - Menu activation Flap Swing<br>- Signalisation Swing Actif           | 0        | Dépannage<br>Visualisation état                   |   | Vitesse LINEAIRE<br>éventail 1-10 Volt (si disponible)                            |
|    | - Menu activation IAQ<br>- Signalisation Filtre IAQ Actif             |          | Présence Alarme                                   | 0 | Stand-by                                                                          |
|    | - Menu activation mode Nuit<br>- Signalisation mode Nuit Actif        |          | Signalisation Cycle<br>Anti-stratification Actif  | A | Menu Language                                                                     |
|    | - Menu activation Timer                                               |          | Signalisation Résistance<br>Active                |   | Signalisation mode ON/OFF à distance actif                                        |
| 63 | - Activation Timer 1,2 ou 3<br>- Signalisation Timer Actif (1,2 ou 3) | <b></b>  | Signalisation Résistance<br>Active Max. Puissance |   | Signalisation Contact Fenêtre actif<br>(disponible uniquement avec les cartes MB) |
|    | - Activation Timer APP<br>- Signalisation Timer APP Actif             |          | - Timer pas actif                                 |   |                                                                                   |

### **SYMBOLES**

### **USAGE DES TOCHES POUR LA NAVIGATION**

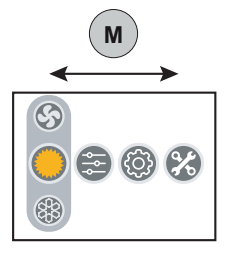

#### Déplacement horizontal :

Pour les déplacements horizontals de gauche à droite appuyer entre les menus la touche M. A chaque pression on a un déplacement.

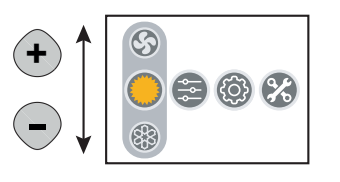

#### Déplacement vertical :

Pour les déplacements de haut en bas dans les menus pour le choix des modes opératifs appuyer les touches + -. A chaque pression on a un déplacement.

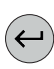

#### Pour Confirmer:

pour confirmer le choix du menu ou du mode opératif appuyer la touche  $\leftarrow$ .

### **VUE D'ENSEMBLE DES MENUS**

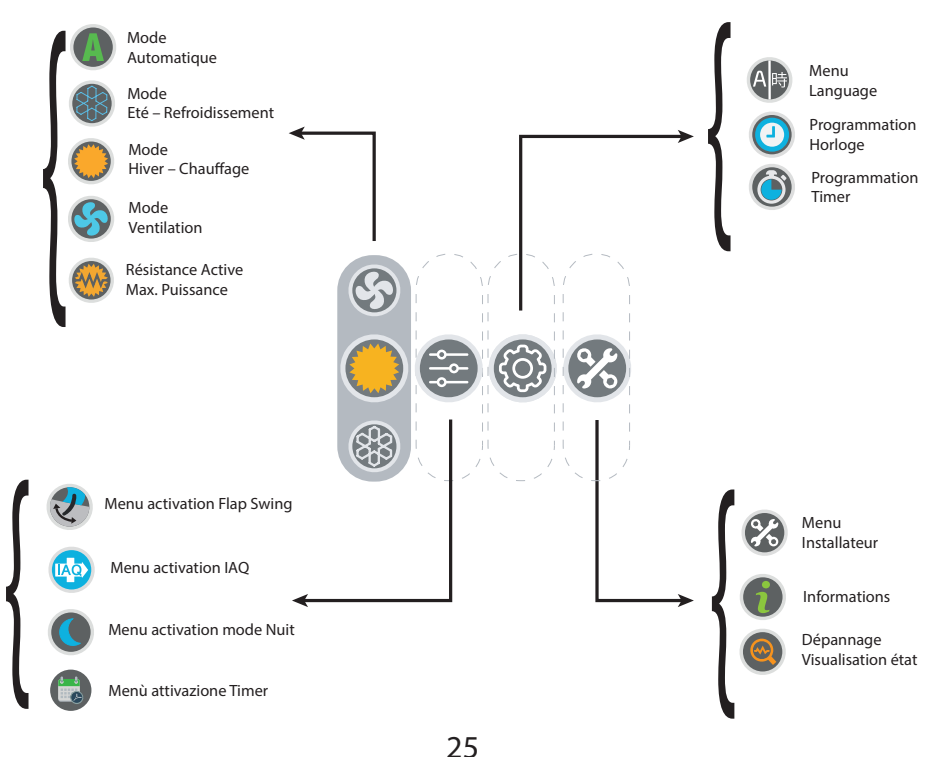

# **MODES OPÉRATIFS PRIMAIRES**

ON/OFF

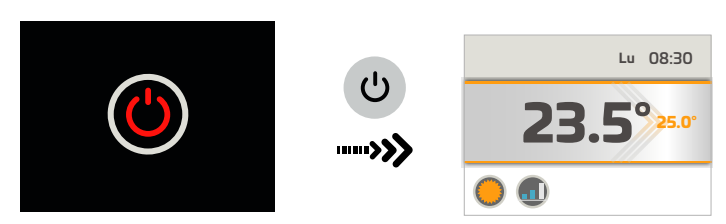

• Configuration MODE-

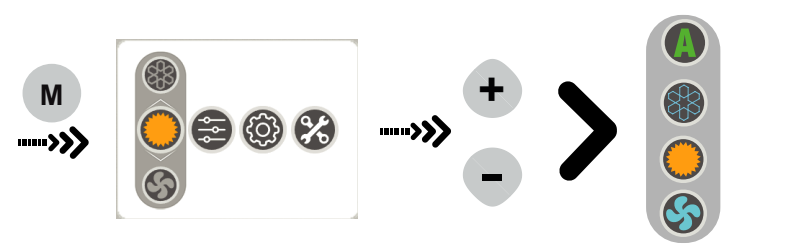

Configuration SET

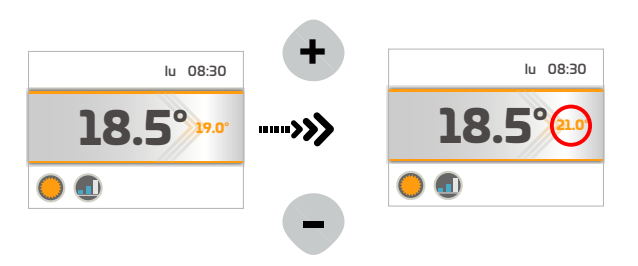

Configuration VITESSE

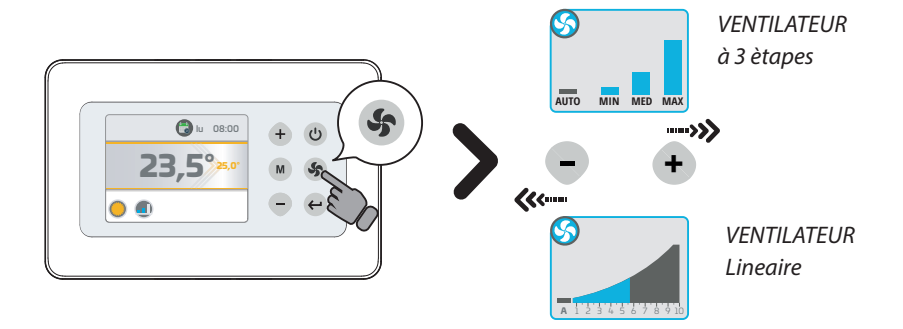

## **PROGRAMMATION HORLOGE**

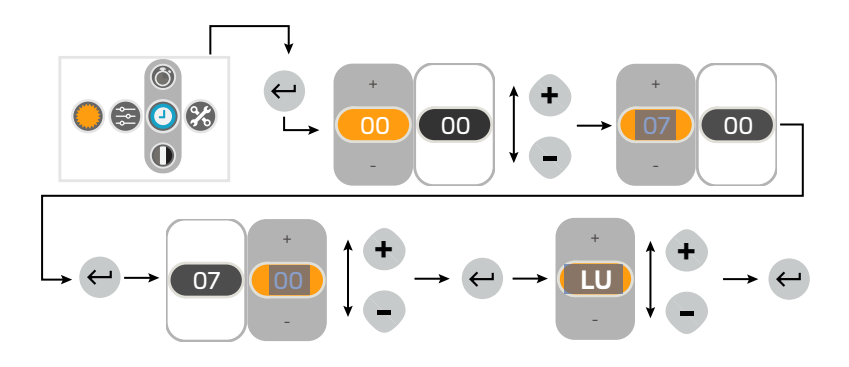

## TIMER - Activation

On peut choisir entre 4 programmes Timer activables : TIMER1, TIMER 2, TIMER 3, TIMER APP.

*TIMER1, TIMER 2, TIMER 3* : servent à la programmation sur la commande ; suivir les instructions cidessous pour programmation et activation des 3 programmes.

TIMER APP: sert à la enregistration du programme TIMER programmé via APP (si disponible).

Afin de choisir le programme TIMER (précédemment mis en place) à activer, se référer à l'instruction ci-dessous:

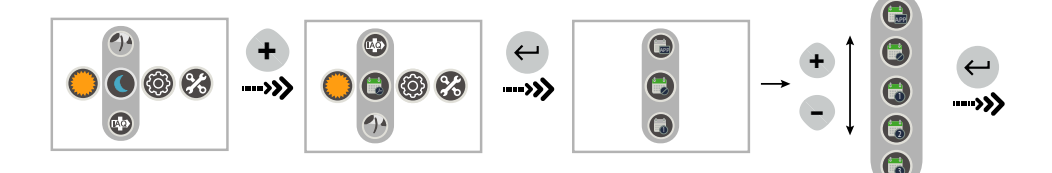

## TIMER - Configuration Programme

Chaque TIMER vient fabriqué non configuré.

IMPORTANT : Pour la configuration d'un programme TIMER il est nécessaire en premier lieu qu'il soit activé. Si la programmation vient effectuée sans avoir précédemment activé aucun programme, la configuration vient automatiquement sauvée dans le programme TIMER 1.

Pour la configuration de un ou plusieurs programmes TIMER 1,2,3 :

- 1) Activer le programme à configurer dans le menu Activation.
- 2) Accéder au menu configuration en suivant les instructions ci-dessous :

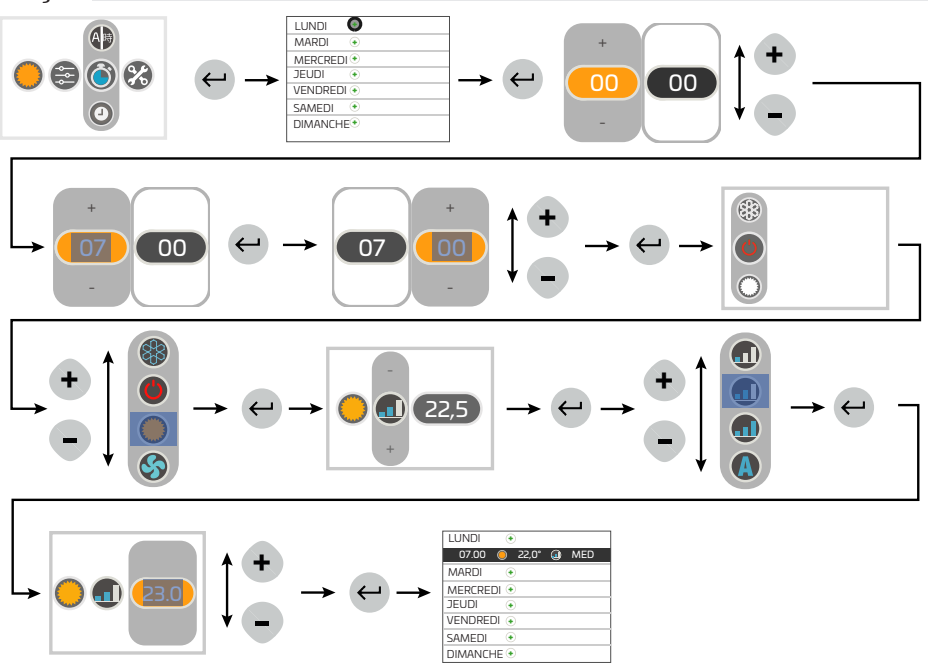

IMPORTANT!: Avant de modifier ou supprimer un programme TIMER il faut qu'il soit activé dans le menu Activation (voir le chapitre dédié).

## TIMER – Modification Programme

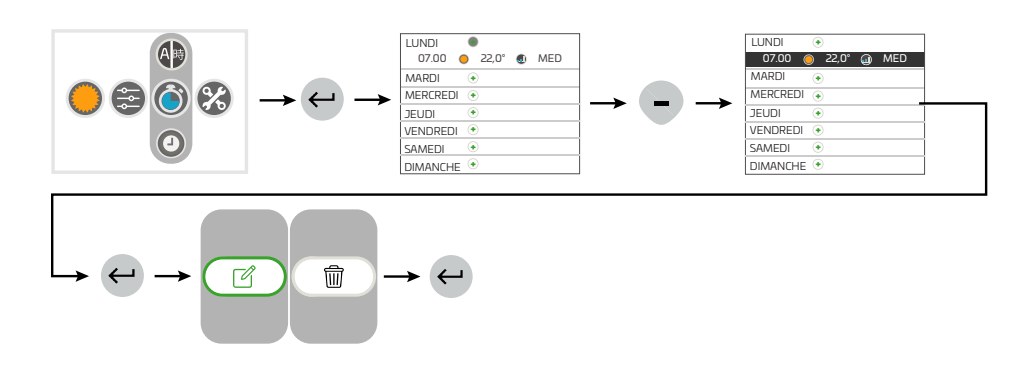

## TIMER - Suppression Programme

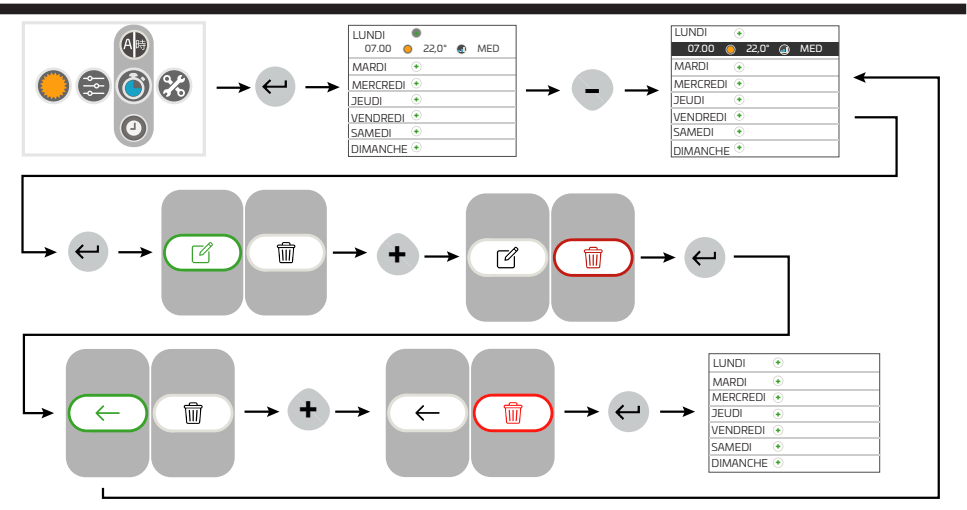

# **MODES OPÉRATIFS SECUNDAIRES**

Activation Flltre IAQ

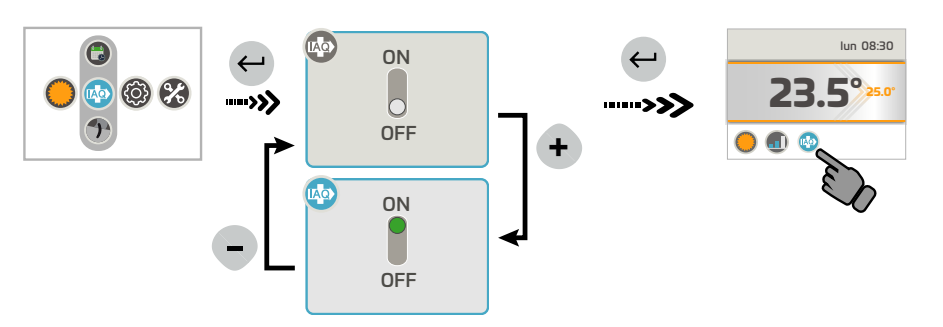

• Activation FLAP SWING

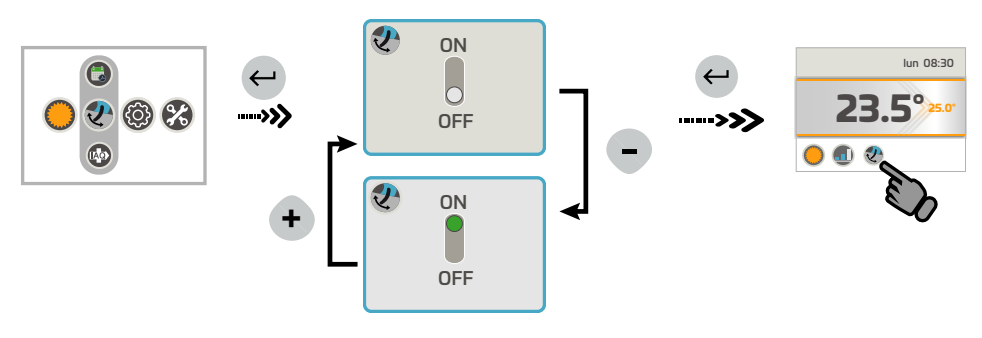

Activation mode NUIT

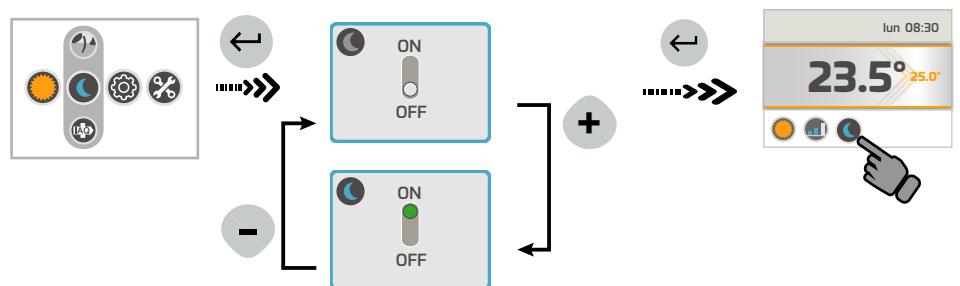

# MENU INFORMATIONS

Dans le Menu INFORMATIONS on pourra afficher :

- Firmware Commande T-MB 2
- Type d'unité liée
- Firmware carte liée

### MENU DÉPANNAGE

Dans le menu DéPANNAGE on pourra afficher l'état de la commande T-MB2, de l'unité à laquelle elle est liée et eventuelles signalisations d'état Alarme présentes :Stato di allarme (presente solo se vi è un allarme in corso)

- Etat d'Alarme (présent seulement s'il y a un en cours)
- Etat (On/Off)
- Modalité
- Vitesse ventilateur
- Etat des vannes
- Valeurs lués par les capteurs (T2/T3 disponible uniquement sur régulateurs MB en connexion MASTER)
- Modalités opératives spéciales (cycle de anti-stratification, Cycle Power On .....)
- Etat contacte fenêtre
- Etat on/off à distance
- Alarme pompe (si disponible)

#### ALARMES

- Version MB
- AL1 = Capteur T1défectueux
- AL2 = Capteur T2 défectueux
- AL3 = Capteur T3 défectueux
- AL4 = Alarme condensats
- AL6 = Alarme capteur NTC controller
- AL7 = Erreur timekeeper
- AL8 = Alarme carte antigel
- AL9 = On ne peut pas refroidisser
- AL10= Alarme communication carte FLAP (si disponible)
- AL12 = RTC KO (erreur carte timekeeper (si disponible)
- AL13 = ON / Off à distance

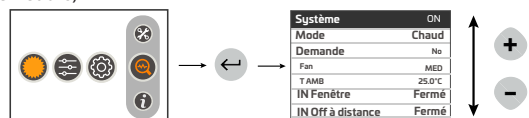

8

6

0

8

- Version AU
- AL1 = capteur T1 défectueux
- AL2 = capteur T2 défectueux
- AL3 = capteur T3 défectueux
- AL6 = Alarme capteur NTC controllerr

T-MB release:

Board Type:

Board release:

v0.23

MB

V0.53

- AL7 = Erreur Timekeeper
- AL9 = on ne peut pas refroidisser
- Version Rideaux d'air
- AL1 = capteur T1 défectueux
- AL6 = Alarme capteur NTC controller
- AL7 = Erreur Timekeeper

## MENU INSTALLATEUR

Dans le Menu INSTALLATEUR on pourra afficher et modifier les paramètres de fonctionnement du thermostat. Choisir le paramètre à modifier en appuyant les touches "+" o "-" et confirmer avec la touche « M ». Lorsque le paramètre a été sélectionné, l'afficher ira visualiser la valeur. La valeur pourra être modifiée à travers les touches "+" o "-".

En appuyant seulement une fois la touche « M » on retourne au choix des paramètres ; pour sortir du menu, appuyer de nouveau la touche « M ».

#### ATTENTION: les paramètres disponibles dépendent de l'unité à laquelle le T-MB2 est connecté; selon l'unité, seuls quelquesuns peuvent être disponibles.

| <u>FONCTION/</u><br>PARAMÈTRE | DESCRIPTION                                                           | <u>EVENTAIL/CHOIX</u>                                       |  |  |
|-------------------------------|-----------------------------------------------------------------------|-------------------------------------------------------------|--|--|
| +/-3 MODE                     | Programme la commande en configuration +/- 3 (uniquement MB)          | ON = activation configuration +/- 3                         |  |  |
|                               | Sélectionne le capteur de température présent en T-MB                 | ON = capteur TMB2                                           |  |  |
| <u>1-WID INTC</u>             | ou monté sur l'unité (T1)                                             | OFF= capteur unité                                          |  |  |
|                               | Choix d'affichage de la température                                   | TAMB = température ambiante (liée au                        |  |  |
| <u>T DISP</u>                 |                                                                       | parametre I-MB NIC)                                         |  |  |
| °C /°E                        | modifie l'unité de mesure de la température                           | I SET = visualise la temperature du SET                     |  |  |
| <u>C/F</u><br>BMS             | Modalité sous supervision On/Off                                      | ON - OFF                                                    |  |  |
| DINI                          | Mot de passe du menu installateur à 4 chiffres                        |                                                             |  |  |
| T2-1                          | Changement de l'état de ventilation à refroidissement                 | 15 ÷ 25℃                                                    |  |  |
| <u>12-1</u><br>T2-2           | Changement de l'état de ventilation au chauffage                      | 25 ÷ 35℃                                                    |  |  |
| 172                           | Hystérésis du canteur T2                                              |                                                             |  |  |
| <u>1-12</u>                   | Ventilateur MARCHE en mode chauffage                                  | > 30 ÷ 40°C                                                 |  |  |
| <u>13-1</u>                   |                                                                       | > 30 ÷ 40 C                                                 |  |  |
| <u>T3-2</u>                   | ventilateur MARCHE en mode refroidissement                            | < 10 ÷ 25 C                                                 |  |  |
| <u>I-T3</u>                   | Hystérésis du capteur T3                                              | 2÷6°C                                                       |  |  |
| <u>F-t1</u>                   | Temps d'atteinte anti-stratification                                  |                                                             |  |  |
| <u>F-t2</u>                   | Durée après-ventilation                                               |                                                             |  |  |
| <u>F-t3</u>                   | Temps d'après-ventilation                                             |                                                             |  |  |
| Irl                           | Hystérésis des relays                                                 | 0,5 ÷ 2,0℃                                                  |  |  |
| dEdr                          | Champ de réglage de la zone morte                                     | 1 ÷ 6°C                                                     |  |  |
| t1ds                          | Décompensation du capteur air T1 cycle hivernal                       | 0,5 ÷ 2,0℃                                                  |  |  |
| <u>Slu1</u>                   | Tension min. vitesse                                                  | 1÷6                                                         |  |  |
| <u>Scu2</u>                   | Tension moy. vitesse                                                  | 3÷8                                                         |  |  |
| <u>SHu3</u>                   | Tension max. vitesse                                                  | 6÷10                                                        |  |  |
| <u>LLSI</u>                   | Tension min. vitesse pour fan auto hiver                              | 1÷6                                                         |  |  |
| <u>HLSI</u>                   | Tension max. vitesse pour fan auto hiver                              | 5 ÷ 10                                                      |  |  |
| <u>PFC</u>                    | Bande proportionnelle en refroidissement                              | 2,0 ÷ 6,0                                                   |  |  |
| <u>PFH</u>                    | Bande proportionnelle en chauffage                                    | 2,0 ÷ 6,0                                                   |  |  |
| <u>dS</u>                     | dS Réglage de gamme de variation du SET avec T–MB $\pm$ 9°C $\pm$ 3°C | ± 9℃                                                        |  |  |
| <u>Pt1</u>                    | Temps de délai intervention pompe                                     | 0 ÷ 300 sec.                                                |  |  |
| <u>Pt2</u>                    | Temps ARRÊT en Eté                                                    | 30 ÷ 90 min.                                                |  |  |
| <u>Pt3</u>                    | Temps MARCHE en Eté                                                   | 0 ÷ 5 min.                                                  |  |  |
| <u>LLSE</u>                   | Tension min. vitesse pour fan auto été                                | 1÷6                                                         |  |  |
| <u>HLSE</u>                   | Tension max. vitesse pour fan auto été                                | 5 ÷ 10                                                      |  |  |
| t1SE                          | Décompensation du capteur air T1 ÉTÉ                                  | 0 ÷ 2,0°C                                                   |  |  |
| Ft2E                          | Temps anti-stratification ÉTÉ                                         | 0 ÷ 180 sec                                                 |  |  |
| t1sl                          | Décompensation du capteur air T1 HIVER                                | 0 ÷ 5,0°C                                                   |  |  |
| <u>Ft2l</u>                   | Temps anti-stratification HIVER                                       | 0 ÷ 210 sec                                                 |  |  |
| <u>tVIS</u>                   | Choix type d'affichage température                                    | 0 = Commande murale                                         |  |  |
|                               | (Vers. AU)                                                            | 1 = Capteur integre en l'Unite2 = Point de consigne courant |  |  |
| dEds                          | Point central de zone morte                                           | 18 ÷ 30℃                                                    |  |  |
| RESET                         | Réinitialiser les paramètres                                          |                                                             |  |  |

## **VERROUILLAGE DES TOUCHES**

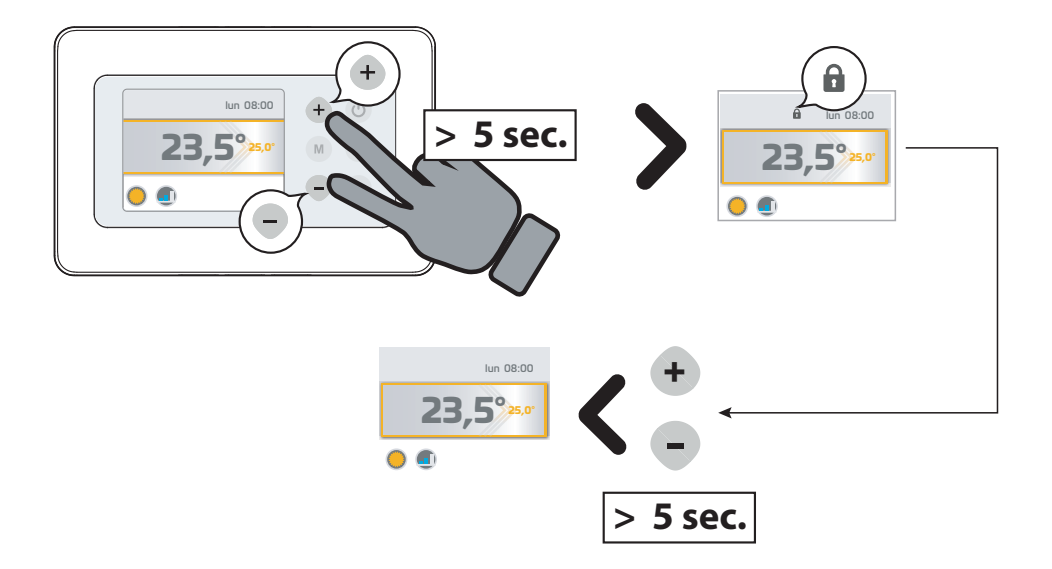